## **Oracle® Financial Services Crime and Compliance Management Studio Application**

Installation Guide Release 8.0.5.0.0 E91115-01

March 2018

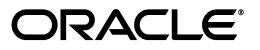

#### Installation Guide, Release 8.0.5.0.0

E91115-01

Copyright © 2017, Oracle and/or its affiliates. All rights reserved.

Primary Author: Uttam Poovaiah

Contributing Author: Sukant Jain, Swetha Yatham, Jagadish Sadashivaiah

This software and related documentation are provided under a license agreement containing restrictions on use and disclosure and are protected by intellectual property laws. Except as expressly permitted in your license agreement or allowed by law, you may not use, copy, reproduce, translate, broadcast, modify, license, transmit, distribute, exhibit, perform, publish, or display any part, in any form, or by any means. Reverse engineering, disassembly, or decompilation of this software, unless required by law for interoperability, is prohibited.

The information contained herein is subject to change without notice and is not warranted to be error-free. If you find any errors, please report them to us in writing.

If this is software or related documentation that is delivered to the U.S. Government or anyone licensing it on behalf of the U.S. Government, the following notice is applicable:

U.S. GOVERNMENT END USERS: Oracle programs, including any operating system, integrated software, any programs installed on the hardware, and/or documentation, delivered to U.S. Government end users are "commercial computer software" pursuant to the applicable Federal Acquisition Regulation and agency-specific supplemental regulations. As such, use, duplication, disclosure, modification, and adaptation of the programs, including any operating system, integrated software, any programs installed on the hardware, and/or documentation, shall be subject to license terms and license restrictions applicable to the programs. No other rights are granted to the U.S. Government.

This software or hardware is developed for general use in a variety of information management applications. It is not developed or intended for use in any inherently dangerous applications, including applications that may create a risk of personal injury. If you use this software or hardware in dangerous applications, then you shall be responsible to take all appropriate fail-safe, backup, redundancy, and other measures to ensure its safe use. Oracle Corporation and its affiliates disclaim any liability for any damages caused by use of this software or hardware in dangerous applications.

Oracle and Java are registered trademarks of Oracle and/or its affiliates. Other names may be trademarks of their respective owners.

Intel and Intel Xeon are trademarks or registered trademarks of Intel Corporation. All SPARC trademarks are used under license and are trademarks or registered trademarks of SPARC International, Inc. AMD, Opteron, the AMD logo, and the AMD Opteron logo are trademarks or registered trademarks of Advanced Micro Devices. UNIX is a registered trademark of The Open Group.

This software or hardware and documentation may provide access to or information on content, products, and services from third parties. Oracle Corporation and its affiliates are not responsible for and expressly disclaim all warranties of any kind with respect to third-party content, products, and services. Oracle Corporation and its affiliates will not be responsible for any loss, costs, or damages incurred due to your access to or use of third-party content, products, or services.

# Contents

| Do | ocument Control                                                            | vi   |
|----|----------------------------------------------------------------------------|------|
| Pr | eface                                                                      | ix   |
|    | Summary                                                                    | ix   |
|    | Audience                                                                   | ix   |
|    | Related Documents                                                          | ix   |
|    | Conventions                                                                | x    |
|    | Abbreviations                                                              | x    |
| 1  | Understanding CCMS Application Installation                                |      |
|    | Installation Overview                                                      | 1-1  |
|    | Hardware and Software Requirements                                         | 1-2  |
|    | Configurations Supported for Java 8                                        | 1-3  |
| 2  | Preparing for Installation                                                 |      |
|    | Installer and Installation Prerequisites                                   | 2-5  |
|    | Obtaining the Software                                                     | 2-6  |
|    | Performing Common Pre-Installation Tasks                                   | 2-7  |
|    | Identifying the Installation, Download and Metadata Repository Directories | 2-7  |
|    | Downloading and Copying CCMS Application Installer                         | 2-7  |
|    | Extracting the Software                                                    | 2-7  |
| 3  | Installing the CCMS Application                                            |      |
|    | Installing the CCMS Application                                            | 3-9  |
|    | Configuring InstallConfig.xml                                              | 3-9  |
|    | Running the Installer                                                      | 3-11 |
|    | Completing the Installation                                                | 3-11 |
|    | Verifying Installation                                                     | 3-12 |
| 4  | Post Installation Configurations                                           |      |
|    | Configuring Resource Reference                                             | 4-13 |
|    | Deploying the Application Pack Web Archive                                 | 4-13 |
|    | Configurations to Enable Data Movement from Oracle to Hive                 | 4-14 |
|    | Configuring PGX                                                            | 4-14 |
|    |                                                                            |      |

| Starting Studio Services | 4-1 | 15 |
|--------------------------|-----|----|
| Starting Staalo Services |     |    |

## A Configuring Resource Reference in Web Application Servers

| Configuring Resource Reference in Weblogic Application Server | A-17 |
|---------------------------------------------------------------|------|
| Creating Data Source                                          | A-17 |
| Creating GridLink Data Source                                 | A-23 |
| Configuring Multi Data Sources                                | A-25 |
| Configuring Advanced Settings for Data Source                 | A-28 |
| Defining JDBC Connection Pooling                              | A-28 |
| Configuring Resource Reference in Tomcat Application Server   | A-29 |
| Creating Data Source                                          | A-29 |
| Configuring Class Loader for Apache Tomcat                    | A-30 |

### **B** Deploying EAR/ WAR File

| Deploying EAR/WAR Files on WebLogic | B-31 |
|-------------------------------------|------|
| Installing Application              | B-32 |
| Deploying EAR/WAR Files on Tomcat   | B-37 |

# C Starting/Stopping Infrastructure Services

| Starting/Stopping Livy Service        | C-41 |
|---------------------------------------|------|
| Starting/Stopping PGX Service         | C-41 |
| Starting/Stopping Data Studio Service | C-41 |
| Starting/Stopping MetaService Service | C-42 |

## D JDBC Jar Files

# E Clearing Application Cache

# List of Figures

| 1–1  | Installation Overview                           | . 1-2 |
|------|-------------------------------------------------|-------|
| 3–1  | Installation Complete                           | 3-12  |
| A–1  | Welcome                                         | A-18  |
| A–2  | Summary of JDBC Data Sources                    | A-18  |
| 4–1  | Create a New JDBC Data Source                   | A-19  |
| A–3  | JDBC Data Source Properties                     | A-19  |
| A–4  | Transaction Options                             | A-20  |
| A–5  | Connection Properties                           | A-21  |
| A–6  | Test Database Connection                        | A-22  |
| A–7  | Select Targets                                  | A-23  |
| A–8  | Create a New JDBC GridLinkData Source           | A-24  |
| A–9  | JDBC GridLinkData Source- Connection Properties | A-24  |
| A–10 | Summary of JDBC Multi Data Sources              | A-25  |
| A–11 | Configure the Multi Data Source                 | A-26  |
| A–12 | Select Targets                                  | A-27  |
| A–13 | Select Data Source Type                         | A-27  |
| A–14 | Add Data Sources                                | A-27  |
| A–15 | Settings for <data name="" source=""></data>    | A-28  |
| B–1  | Summary of Deployments                          | B-32  |
| B–2  | Install Application Assistant                   | B-32  |
| B–3  | Install Application Assistant                   | B-33  |
| B–4  | Optional Settings                               | B-34  |
| B–5  | Deployment Summary                              | B-35  |
| B–6  | Settings for <deployment name=""></deployment>  | B-36  |
| B–7  | Summary of Deployments                          | B-37  |
| B–8  | Summary of Deployments                          | B-37  |
| B–9  | Tomcat Home Page                                | B-38  |
| B–10 | Tomcat Web Application Manager                  | B-39  |

# List of Tables

| 0–1 | Conventions used in this guide                       | 3-x  |
|-----|------------------------------------------------------|------|
| 0–2 | Abbreviations and their meaning                      | 3-x  |
| 1–1 | CCMS Application Installation Tasks and Descriptions | 1-2  |
| 1–2 | Configurations Supported for Java 8                  | 1-3  |
| 2–1 | Prerequisite Information                             | 2-6  |
| 3–1 | InstallConfig.xml Parameters                         | 3-10 |
| D–1 | JDBC Jar files version details                       | D-43 |

# **Document Control**

This section provides the revision details of the document.

| Version Number | Revision Date                                      | Changes Done                                                               |
|----------------|----------------------------------------------------|----------------------------------------------------------------------------|
| 8.0.5.0.0      | Created: October<br>2017<br>Updated: March<br>2018 | Created first version of CCMS<br>Installation Guide for 8.0.5.0.0 Release. |

This document includes the necessary instructions to install the Oracle Financial Services Crime and Compliance Management Studio (CCMS) Application 8.0.5.0.0 and perform the required post installation configurations. The latest copy of this guide can be accessed from the OHC Documentation Library.

# Preface

This section provides supporting information for the Oracle Financial Services Crime and Compliance Management Studio (CCMS) Application Installation Guide and includes the following topics:

- Summary
- Audience
- Related Documents
- Conventions
- Abbreviations

## Summary

Before you begin the installation, ensure that you have access to the Oracle Support Portal with valid login credentials to quickly notify us of any issues at any stage. You can obtain the login credentials by contacting Oracle Support. You can find the latest copy of this document on OHC Documentation Library.

### Audience

The Installation Guide is intended for System Engineers who are responsible for installing and configuring the Oracle Financial Services Crime and Compliance Management Studio (CCMS) Application's components.

#### Prerequisites for the Audience

The document assumes that you have experience in installing Enterprise components and basic knowledge about the following are recommended:

- Scala, PGQL, and PGX
- UNIX commands
- Database concepts
- Web Application Server
- Big Data

# **Related Documents**

This section identifies additional documents related to CCMS application. You can access the following documents from OHC Documentation Library:

- Oracle Financial Services Crime and Compliance Management Studio Administration Guide
- Oracle Financial Services Crime and Compliance Management Studio User Guide
- Oracle Financial Services Crime and Compliance Management Studio Release Notes

# Conventions

The following table lists the text conventions used in this document:

| Convention | Meaning                                                                                                    |
|------------|----------------------------------------------------------------------------------------------------|
| boldface   | Boldface type indicates graphical user interface elements<br>associated with an action, or terms defined in text or the<br>glossary.   |
| italic     | Italic type indicates book titles, emphasis, or placeholder variables for which you supply particular values.                          |
| monospace  | Monospace type indicates commands within a paragraph, URLs, code in examples, text that appears on the screen, or text that you enter. |

Table 0–1 Conventions used in this guide

# Abbreviations

The following table lists the abbreviations used in this document:

Table 0–2 Abbreviations and their meaning

| Abbreviation            | Meaning                                |
|-------------------------|----------------------------------------|
| OFS                     | Oracle Financial Services              |
| CCMS                    | Crime and Compliance Management Studio |
| HTTPS                   | Hypertext Transfer Protocol Secure     |
| JDBC                    | Java Database Connectivity             |
| LDAP                    | Lightweight Directory Access Protocol  |
| LHS                     | Left Hand Side                         |
| MOS                     | My Oracle Support                      |
| OS                      | Operating System                       |
| SFTP                    | Secure File Transfer Protocol          |
| URL                     | Uniform Resource Locator               |
| Web application ARchive | WAR                                    |
| Java ARchive            | JAR                                    |
| PGX                     | Parallel Graph AnalytiX                |
| PGQL                    | Property Graph Query Language          |
| XML                     | Extensible Markup Language             |

1

# **Understanding CCMS Application Installation**

This chapter provides necessary information required to understand the installation of the Oracle Financial Service Crime and Compliance Management Studio (CCMS) Application 8.0.5.0.0.

This chapter includes the following topics:

- Installation Overview
- Hardware and Software Requirements

# **Installation Overview**

Users or Administrators, who wish to install a new instance of the Oracle Financial Services Crime and Compliance Management Studio (CCMS) Application 8.0.5.0.0 should download this installer. Figure 1–1 shows the order of procedures required to install a new instance of the CCMS Application 8.0.5.0.0.

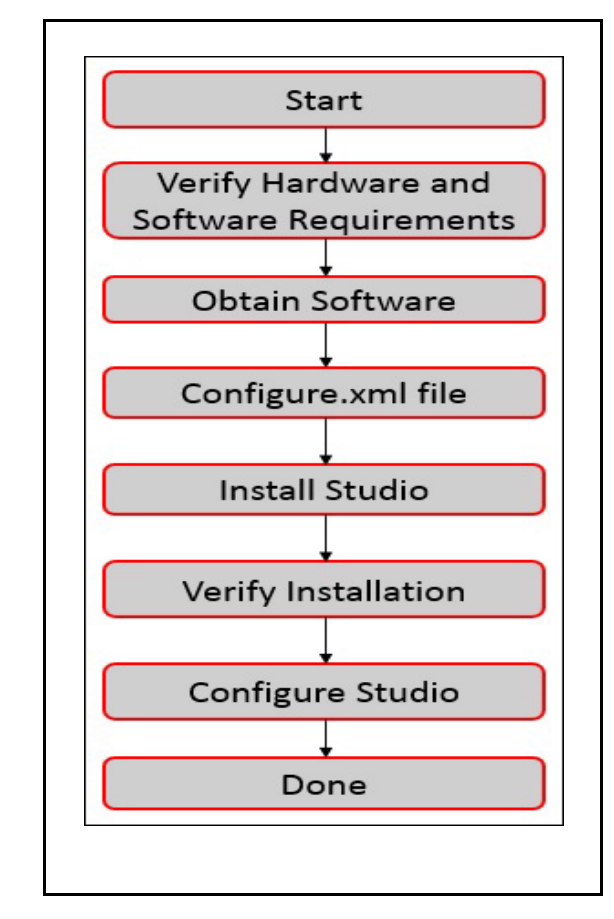

*Figure 1–1* Installation Overview

Table 1–1 provides additional information to specific documentation for each task in the flowchart.

 Table 1–1
 CCMS Application Installation Tasks and Descriptions

| Tasks                                         | Details and Documentation                                                                                                    |
|-----------------------------------------------|----------------------------------------------------------------------------------------------------|
| Verify Hardware and<br>Software requirements. | To verify that your system contains the required hardware and<br>software requirements to install the Studio application, see<br>Hardware and Software Requirements. |
| Obtain the Software                           | To access and download the CCMS application, see Obtaining the Software.                                                                                             |
| Configure.XML File                            | To configure the XML file, see Configuring InstallConfig.xml.                                                                                                    |
| Install CCMS Application                      | To install the CCMS application, see Installing the CCMS Application.                                                                                                |
| Verify Installation                           | To verify installation of CCMS application, see Verifying Installation.                                                                                              |
| Configure CCMS<br>Application                 | To configure CCMS application, See Post Installation Configurations.                                                                                                 |

# Hardware and Software Requirements

This section describes the various Operating Systems, Database, Web Server, and Web Application Server versions, and other variant details on which this release of the

CCMS application has been qualified. For information on the requirements, see OHC Documentation Library.

# **Configurations Supported for Java 8**

| BIG DATA                                  |                                                          |  |
|-------------------------------------------|----------------------------------------------------------|--|
| Cloudera Distribution                     | CDH Version 5.12                                         |  |
| Hadoop 5.12                               | ■ Hadoop-2.5.0+cdh5.3.3+844                              |  |
|                                           | ■ Hive-0.13.1+cdh5.3.3+350                               |  |
|                                           | Sqoop1 V 1.4.4+cdh5.3.3+67                               |  |
| Cloudera Hive Connectors                  | Hive JDBC Connectors V 2.5.15                            |  |
| Oracle R Advanced<br>Analytics for Hadoop | Oracle R Advanced Analytics for Hadoop (ORAAH) 2.4.0     |  |
| Hadoop Security Protocol                  | <ul> <li>Kerberos R release 1.6.1</li> </ul>             |  |
|                                           | Sentry-1.4.0                                             |  |
| Hortonworks Data Platform                 | CDH Version 2.5                                          |  |
| (HDP 2.5)                                 | ■ Hadoop-2.7.3+hdp2.5+844                                |  |
|                                           | ■ Hive-1.2.1+hdp2.5+350                                  |  |
|                                           | ■ Sqoop1 V 1.4.4+hdp2.5+67                               |  |
|                                           | ■ Sqoop2 V 1.99.4+hdp2.5+23                              |  |
|                                           | <ul> <li>Oracle Loader For Hadoop (OLH) V 3.2</li> </ul> |  |
| Hortonworks Hive<br>Connectors            | Hive JDBC Connectors V 2.5.15                            |  |
| Oracle R Advanced<br>Analytics for Hadoop | Oracle R Advanced Analytics for Hadoop (ORAAH) 2.4.0     |  |
| Hadoop Security Protocol                  | <ul> <li>Kerberos 5 release 1.6.1</li> </ul>             |  |
|                                           | Sentry-1.4.0                                             |  |

 Table 1–2
 Configurations Supported for Java 8

# **Preparing for Installation**

This chapter provides necessary information to review before installing the Oracle Financial Services Crime and Compliance Management Studio (CCMS) Application 8.0.5.0.0.

This chapter includes the following sections:

- Installer and Installation Prerequisites
- Obtaining the Software
- Performing Common Pre-Installation Tasks

# Installer and Installation Prerequisites

Table 2–1 provides the list of prerequisites required before beginning the installation of the CCMS application. The Installer or Environment Check Utility notifies you if any requirements are not met.

| Category                  | Sub-Category                | Expected Value                                                                                                    |
|---------------------------|-----------------------------|----------------------------------------------------------------------------------------------------|
| Environment<br>Settings   | PGX Settings                | PGX_HOME path and SPARK_HOME path needs to be set in the Environment variables                                                                                                    |
|                           | Java Settings               | <ul> <li>PATH in .profile to be set to include the Java<br/>Runtime Environment absolute path. The path<br/>should include java 8.</li> </ul>                                                  |
|                           |                             | Note:                                                                                                    |
|                           |                             | <ul> <li>Ensure the absolute path to JRE/bin is set at the<br/>beginning of PATH variable.</li> </ul>                                                                                          |
|                           |                             | <ul> <li>For example,<br/>PATH=/usr/java/jre1.8/bin:\$ORACLE_<br/>HOME/bin:\$PATH</li> </ul>                                                                                                   |
|                           |                             | <ul> <li>Ensure no SYMBOLIC links to JAVA<br/>installation is being set in the PATH variable</li> </ul>                                                                                        |
|                           | Oracle Database<br>Settings | <ul> <li>TNS_ADMIN to be set in .profile pointing to<br/>appropriate tnsnames.ora file</li> </ul>                                                                                              |
|                           |                             | <ul> <li>ORACLE_HOME to be set in .profile pointing to<br/>appropriate Oracle Client installation PATH in<br/>.profile to be set to include appropriate<br/>\$ORACLE_HOME/bin path.</li> </ul> |
|                           |                             | <ul> <li>PATH in .profile to be set to include<br/>appropriate \$ORACLE_HOME/bin path</li> </ul>                                                                                               |
|                           |                             | <ul> <li>Ensure to add an entry (with SID/ SERVICE<br/>NAME) in the tnsnames.ora file on the OFSAA<br/>server</li> </ul>                                                                       |
|                           | Installation<br>Directory   | A directory where the installation files will be installed.                                                                                                    |
|                           |                             | User permission is set to 755 on the installation directory.                                                                                                    |
|                           | Download<br>Directory       | A directory where the product installer file will be downloaded/ copied.                                                                                                    |
|                           |                             | Ensure user permission is set to 755 on the<br>Download directory.                                                                                                    |
|                           | OS Locale                   | ■ Linux: en_US.utf8                                                                                                    |
|                           |                             | To check the locale installed, execute the following command:                                                                                                    |
|                           |                             | locale -a   grep -i 'en_US.utf'                                                                                                    |
| Web Application<br>Server | Tomcat                      | Apache Tomcat version must be 8.0 or above.                                                                                                    |

Table 2–1 Prerequisite Information

# **Obtaining the Software**

The 8.0.5.0.0 release of the CCMS Application can be downloaded from the Oracle Software Delivery Cloud (https://edelivery.oracle.com). You must have a valid Oracle account to download the software.

# **Performing Common Pre-Installation Tasks**

The common pre-installation activities that you must carry out before installing the CCMS application are:

- Identifying the Installation, Download and Metadata Repository Directories
- Downloading and Copying CCMS Application Installer
- Extracting the Software

#### Identifying the Installation, Download and Metadata Repository Directories

To install the CCMS Application Pack, create the following directory which is typically the user home directory:

 CCMS Download Directory (Optional): Create a download directory and copy the CCMS Application Installer File (archive). This is the directory where the downloaded installer/patches can be copied.

#### **Downloading and Copying CCMS Application Installer**

To download and copy the CCMS Application Installer, follow these steps:

- 1. Login to the Oracle Software Delivery Cloud (https://edelivery.oracle.com) with a valid Oracle account.
- **2.** Download the installer archive OFS\_FCCM\_STUDIO\_8.0.5.0.0.zip file to the download directory (in Binary Mode) on the setup identified for CCMS installation.

#### **Extracting the Software**

Note:

You must be logged in to the UNIX operating system as a non-root user.

- 1. Download the unzip utility (OS specific) unzip\_<os>.z and copy it in Binary mode to the directory where you want to install the application. If you already have the unzip utility to extract the contents of the downloaded archive, skip to Step 4.
- **2.** Uncompress the unzip installer file with the following command:

uncompress unzip\_<os>.Z

Note:

In the error message, "uncompress: not found [No such file or directory]" is displayed, contact your UNIX administrator.

**3.** Assign EXECUTE permission to the file with the following command:

chmod 751 unzip\_<OS>

For example, chmod 751 unzip\_sparc

**4.** Extract the contents of the Oracle Financial Services CCMS Application 8.0.5.0.0 installer archive file in the download directory with the following command:

unzip OFS\_FCCM\_STUDIO\_8.0.5.0.0.zip

Note

Do not rename the Application installer folder name on extraction from the archive.

**5.** Navigate to the download directory where the installer archive is extracted and assign execute permission to the installer directory with the following command:

```
chmod -R 750 OFS_FCCM_STUDIO_PACK
```

# Installing the CCMS Application

This chapter provides the instructions to install the Oracle Financial Services Crime and Compliance Management Studio (CCMS) Application.

This chapter includes the following topics:

- Installing the CCMS Application
- Verifying Installation

# Installing the CCMS Application

This section provides instructions to install the Oracle Financial Services Crime and Compliance Management Studio (CCMS) Application.

This topic includes the following sections:

- Configuring InstallConfig.xml
- Running the Installer
- Completing the Installation

#### Configuring InstallConfig.xml

To configure the InstallConfig.xml file, follow below steps:

- 1. Log in to the system as non-root user.
- Navigate to the OFS\_FCCM\_STUDIO\_PACK/OFS\_FCCM\_ STUDIO/conf/InstallConfig.xml file
- **3.** Configure the InstallConfig.xml file as mentioned in Table 3–1.

You must manually set the InteractionVariable parameter values as mentioned in the Table 3–1. If a value is not applicable, enter NA and ensure that the value is not entered as NULL.

| InteractionVariable<br>Name                       | Significance                                                                                                    | Mandatory |
|---------------------------------------------------|----------------------------------------------------------------------------------------------------|-----------|
| ##PGX_REQD##                                      | Indicates whether PGX must be installed along with the installer                                                                                                    | Yes       |
|                                                   | Example: "true"                                                                                                    |           |
|                                                   | The value true indicates that PGX must be installed with the installer.                                                                                                    |           |
|                                                   | The value false indicates that PGX must not be installed with the installer.                                                                                                    |           |
| ##PGX_                                            | PGX Indicates the installation path of the PGX server.                                                                                                    |           |
| INSTALATION_<br>PATH##                            | Example: <ofsccms_installed_path>/studio</ofsccms_installed_path>                                                                                                    |           |
| ##PGX_PGB_PATH##                                  | Indicates the PGB file path on HDFS.                                                                                                    | Yes       |
|                                                   | Example: hdfs:/user/ofsaa                                                                                                    |           |
| ##PGX_SERVER_                                     | Indicates the URL of the PGX server.                                                                                                    | Yes       |
| UKL##                                             | Example: http:// <hostname>:<portno>/</portno></hostname>                                                                                                    |           |
|                                                   | The value for the PortNo must be 7007.                                                                                                    |           |
| ##SQOOP_                                          | Indicates the path of the SQOOP property file.                                                                                                    | Yes       |
| PARAMFILE_PATH##                                  | The path should point to the datamovement_properties file,<br>which will be made available in the <ccms installation<br="">Home&gt;/studio path after completion of the installation.</ccms> |           |
|                                                   | Example: <ofsccms_installed_path>/datamovement_<br/>properties/</ofsccms_installed_path>                                                                                                    |           |
| ##OFSAA_SERVICE_<br>URL##                         | Indicates the URL of the OFSAA instance. Do not enter $'/'$ at the end of the URL.                                                                                                    | Yes       |
|                                                   | Example: https:// <hostname>:<portno>/<contextname></contextname></portno></hostname>                                                                                                    |           |
| ##DATABASE_URL##                                  | BASE_URL## Indicates the JDBC URL of the OFSAA instance.                                                                                                    |           |
|                                                   | Example:<br>jdbc:oracle:thin:@ <hostname>:<dbport>/<dbname></dbname></dbport></hostname>                                                                                                    |           |
| ##SSH_ALIAS_                                      | Indicates the alias name for the SSH connection created in AAI.                                                                                                    | Yes       |
| CREDENTIAL##                                      | The name can be an arbitrary value, which will be used to create SSH connection.                                                                                                    |           |
|                                                   | Example: SSH_Studio                                                                                                    |           |
|                                                   | For information to create SSH connection, see Oracle Financial<br>Services Crime and Compliance Management Studio<br>Administration and Configuration Guide.                                 |           |
| ##SQOOP_TRG_                                      | Indicates the host name of the SQOOP web server.                                                                                                    | Yes       |
| HOSTNAME##                                        | Example: <hostname></hostname>                                                                                                    |           |
| ##META_SERVICE_<br>URL##                          | Indicates the metaservice URL which will get activated after deployment of the .war file in TOMCAT.                                                                                          | Yes       |
| The format for the metaservice URL is as follows: |                                                                                                    |           |
|                                                   | http:// <hostname>:<portno>/metaservice</portno></hostname>                                                                                                    |           |

Table 3–1 InstallConfig.xml Parameters

| InteractionVariable<br>Name               | Significance                                                                                                    | Mandatory |
|-------------------------------------------|----------------------------------------------------------------------------------------------------|-----------|
| ##DATA_STUDIO_<br>INSTALLATION_<br>PATH## | Indicates the path where CCMS is to be installed.                                                                                      | Yes       |
| ##SQOOP_WORKDIR_<br>HDFS##                | Indicates the SQOOP working directory in HDFS.                                                                                         | Yes       |
| ##SQOOP_<br>PARTITION_COL##               | Indicates the column in which the HIVE table is partitioned.<br>The value must be SNAPSHOT_DT                                          | Yes       |
| ##LIVY_HOST_URL##                         | Indicates the URL of the Livy application.<br>The format for the URL is as follows:<br>http:// <hostname>:<portno></portno></hostname> | Yes       |
| ##OFSAA_<br>GLOBAGRAPH_<br>CODE##         | Indicates the global graph code value.                                                                                                 | Yes       |
| ##HIVE_SCHEMA##                           | Indicates to create schema in HIVE.                                                                                                    | Yes       |
| ##FSINFODOM##                             | Indicates the name of the OFSAA or BD Infodom.                                                                                         | Yes       |
| ##FSSEGMENT##                             | Indicates the name of the OFSAA or BD segment.                                                                                         | Yes       |
| ##JDBC_DRIVER##                           | Indicates the Oracle database driver. This must be a unique value.                                                                     | Yes       |
| ##BASE_VERSION##                          | Indicates the BD base version.                                                                                                    | Yes       |
| ##SRC_DB_<br>PASSWORD##                   | Indicates the atomic schema password of the OFSAA or BD instance.                                                                      | Yes       |
| ##SRC_DB_<br>USRNAME##                    | Indicates the atomic schema username of the OFSAA or BD instance.                                                                      | Yes       |
| ##SRC_DB_CONFIG_<br>USRNAME##             | Indicates the config schema username of the OFSAA or BD instance.                                                                      | Yes       |
| ##SRC_DB_CONFIG_<br>PASSWORD##            | Indicates the config schema password of the OFSAA or BD instance.                                                                      | Yes       |

Table 3–1 (Cont.) InstallConfig.xml Parameters

#### **Running the Installer**

To run the installer, follow these steps:

- 1. Navigate to the OFS\_FCCM\_STUDIO\_PACK/OFS\_FCCM\_STUDIO/bin directory.
- **2.** Execute the following command in the console:

./setup.sh

#### Completing the Installation

A confirmation message is displayed to indicate the completion of the installation. On launching the installer, the environment check utility is executed. Figure 3–1 shows the success message displayed after successful installation.

#### Figure 3–1 Installation Complete

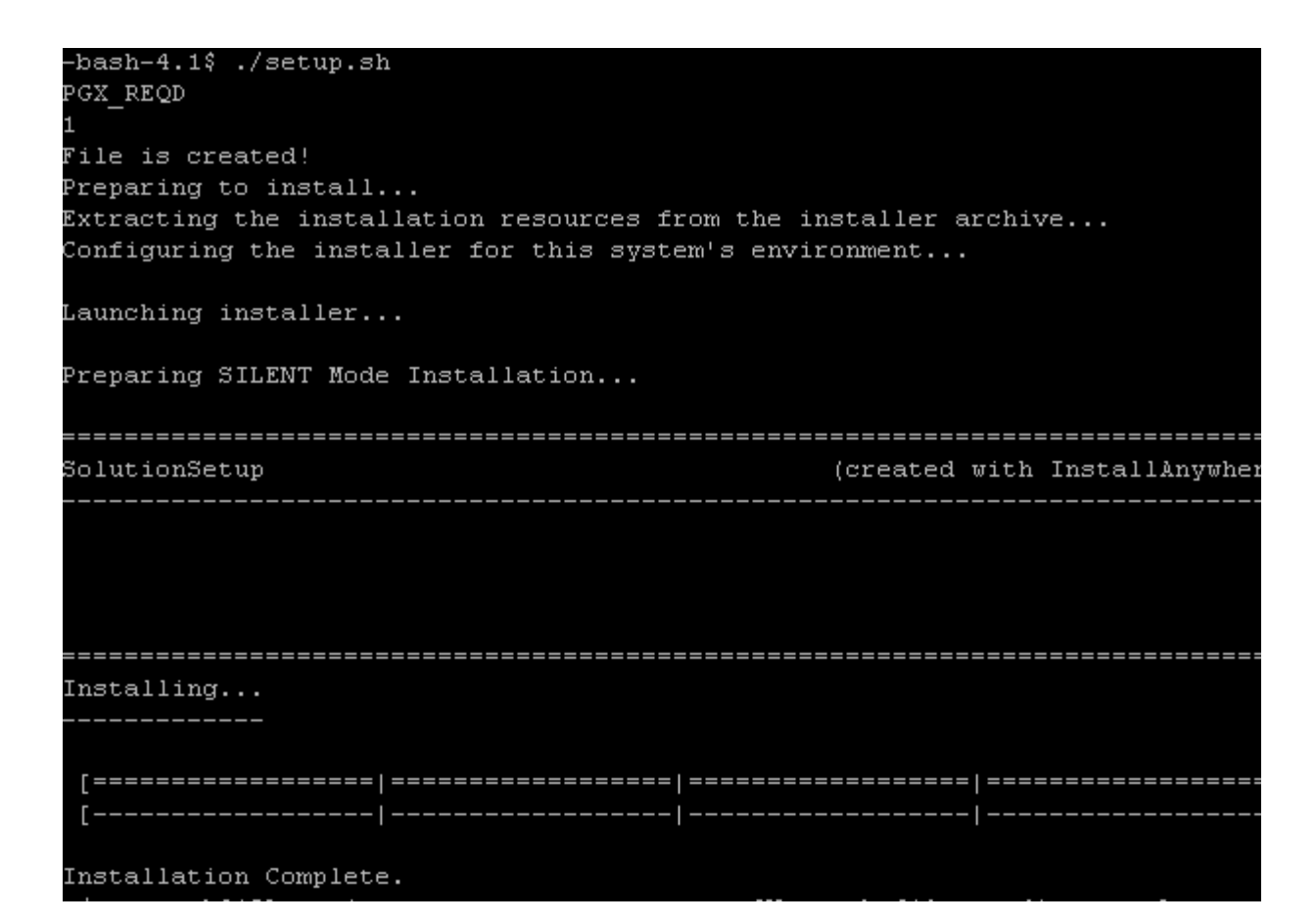

## **Verifying Installation**

To verify the installation, verify the following log files:

See the OFS\_CCMS\_LOG.log file located in the /OFS\_FCCM\_STUDIO\_PACK/OFS\_FCCM\_ STUDIO/logs directory.

**Note:** Any errors encountered in the process is displayed with an appropriate error code. Do not proceed with further installation and contact Oracle Support along with log files.

# **Post Installation Configurations**

On successful installation of the Oracle Financial Services Crime and Compliance Management Studio (CCMS) Application, follow these post installation steps:

This chapter includes the following sections:

- Configuring Resource Reference
- Deploying the Application Pack Web Archive
- Configurations to Enable Data Movement from Oracle to Hive
- Configuring PGX
- Starting Studio Services

**Note:** Ensure to clear the application cache prior to the deployment of Applications Pack Web Archive. This is applicable for all Web Servers (Weblogic and Tomcat). For more information on clearing application cache, see Appendix E, "Clearing Application Cache".

# **Configuring Resource Reference**

Configure the resource reference in the Web Application Server (Weblogic and Tomcat) configured for the CCMS Application. For details on configuring the resource reference in WebLogic and Tomcat Application Servers, see Appendix A, "Configuring Resource Reference in Web Application Servers".

## Deploying the Application Pack Web Archive

On successful installation of the CCMS Application, the Studio metaservice application pack web archive is automatically generated. However you must deploy the generated Studio metaservice application pack web archive on the web application server (Weblogic and Tomcat).

To deploy the Studio metaservice application pack web archive, follow these steps:

- 1. Navigate to the <OFSCCMS\_Installed\_Path>/datastudio\_metaservice directory.
- **2.** Deploy the generated metaservice EAR/WAR file on to the web application server (Weblogic and Tomcat). For detailed information, see Appendix B, "Deploying EAR/ WAR File".

### **Configurations to Enable Data Movement from Oracle to Hive**

To configure date movement from Oracle to Hive, follow these steps:

- Copy the fcc\_ds\_datamovement.jar file located in the <OFSCCMS\_Installed\_ Path>/ficdb/fccm\_studio\_DM\_lib path to the <OFSAA\_FIC\_HOME\_PATH>ficdb/lib path.
- 2. Create a Hive Schema with the name given in the HIVE\_SCHEMA parameter in the InstallConfig.xml file.

For information on InstallConfig.xml file, see Configuring InstallConfig.xml.

**3.** Create tables in the Hive Schema by executing the below script in the newly created Hive Schema:

<OFSCCMS\_Installed\_Path>/SQLScripts/<BASE\_VERSION>/Hive\_Schema/FCCM\_
DATASTUDIO\_HIVETABLES\_CREATION.SQL

Here <BASE\_VERSION> refers to the value given for the ##BASE\_VERSION## parameter in the InstallConfig.xml file. For more information on InstallConfig.xml, see Configuring InstallConfig.xml.

This creates tables in the Hive Schema.

**4.** Execute the below script in the AAI Atomic schema:

<OFSCCMS\_Installed\_Path>/SQLScripts/8.0.5/Atomic\_Schema/FCCM\_ DATASTUDIO\_ALTERTABLE.sql

```
<OFSCCMS_Installed_Path>/SQLScripts/<AAI_VERSION>/Atomic_Schema/FCCM_
DATASTUDIO_VIEW_CREATION.SQL
```

## **Configuring PGX**

To configure PGX, follow below steps:

- Navigate to the <OFSCCMS\_Installed\_ Path>/pgx/pgx-2.6.0-server/pgx-2.6.0/conf/server.conf file.
- 2. Set the values for the enable\_tls and enable\_client\_authentication parameters in the server.conf file as follows:

enable\_tls=false

enable\_client\_authentication=false

**3.** Copy the pgx-2.6.0-java-client directory from the <OFSCCMS\_Installed\_ Path>/pgx path to any location inside the node servers.

This is performed to copy the PGX Client to all the nodes in the cluster.

**4.** Set the values for the SPARK\_CLASSPATH and JAVA\_HOME parameters in the spark-env.sh file as follows:

export SPARK\_CLASSPATH=<OFSCCMS\_Installed\_
Path>/pgx/pgx-2.6.0-java-client/pgx-2.6.0/lib/\*:\$HADOOP\_CONF\_DIR

export JAVA\_HOME=<JAVA\_INSTALLED\_PATH>/jdk1.8.0\_101

5. Place the ojdbc7 jar file in the <Cloudera\_Installation\_Path>/sqoop/jars path.

# **Starting Studio Services**

Start the Studio services in the order mentioned in Appendix C, "Starting/Stopping Infrastructure Services".

You can now view the CCMS interface. You can access the CCMS application from the URL as follows:

http://<HOST>:7008

# A

# Configuring Resource Reference in Web Application Servers

This section covers the following topics:

- Configuring Resource Reference in Weblogic Application Server
- Configuring Resource Reference in Tomcat Application Server

# **Configuring Resource Reference in Weblogic Application Server**

This section is applicable only when the Web Application Server type is WebLogic.

This section includes the following topics:

- Creating Data Source
- Creating GridLink Data Source
- Configuring Multi Data Sources
- Configuring Advanced Settings for Data Source
- Defining JDBC Connection Pooling

In WebLogic, you can create "Data Source" in the following ways:

- For a Non RAC Database instance, Generic Data Source has to be created. See Creating Data Source.
- For a RAC Database instance, Gridlink Data Source has to be created. See Creating GridLink Data Source.
- When Load Balancing/Fail over is required, Multi Data Source has to be created. See Configuring Multi Data Sources.

#### Creating Data Source

The following steps are applicable for both config and atomic data source creation.

- Open the following URL in the browser window: http://<ipaddress>:<administrative console port>/console. (https if SSL is enabled). The Welcome window is displayed.
- 2. Log in with the Administrator Username and Password.

#### Figure A–1 Welcome

| WebLogic Server® 11g   |                                                |
|------------------------|------------------------------------------------|
| Administration console |                                                |
|                        | Welcome                                        |
|                        | Log in to work with the WebLogic Server domain |
|                        | Username:                                      |
|                        | Password:                                      |
|                        |                                                |
|                        |                                                |
|                        |                                                |
|                        |                                                |
|                        |                                                |
|                        |                                                |
|                        |                                                |

**3.** From the LHS menu (Domain Structure), click **Services** > **Data Sources**. The *Summary of JDBC Data Sources* window is displayed.

| Figure A–2 | Summary of JDBC Data Sources |
|------------|------------------------------|
|------------|------------------------------|

| Change Center                                                                                                    | A Home Log Out Preferences A                                               | Aecord Help                                                                           | Welcome, manager   Connected to: Mo                                                       |
|----------------------------------------------------------------------------------------------------|----------------------------------------------------------------------------|---------------------------------------------------------------------------------------|-------------------------------------------------------------------------------------------|
| View changes and restarts                                                                                                    | Home a businery of JDBC Data Source                                        |                                                                                       |                                                                                           |
| Configuration editing is enabled. Future<br>changes will automatically be activated as yo<br>modify, add or delete items in this domain. | Summary of JDBC Data Sources                                               |                                                                                       |                                                                                           |
| Domain Structure                                                                                                    | A XBC data source is an object bour<br>borrow a database connection from a | vd to the 3NDE tree that provides database connectivity through a p<br>a data source. | ool of XDBC connections. Applications can look up a data source on the XADI tree and then |
| Mod/Sol<br>B: Environment<br>- Deployments                                                                                               | This page summarizes the XXBC data                                         | source objects that have been created in this domain.                                 |                                                                                           |
| 户 Services<br>形 Messaging<br>中 2000                                                                                                    | © Customize this table<br>Data Sources(Filtered - More Col                 | lumns Exist)                                                                          |                                                                                           |
| Pata Sources<br>Huiti Data Sources                                                                                                    | New Delete                                                                 |                                                                                       | Showing 1 to 1 of 1 Previous   Ner                                                        |
| Data Source Factories<br>Devisitent Stores                                                                                               | Name 🕫                                                                     | JNDI Name                                                                             | Targets                                                                                   |
| Foreign 70DE Providers                                                                                                    | SSATOM                                                                     | jds-/DEMODIF                                                                          | AdminiServer                                                                              |
| - 104 Registres                                                                                                    | New Delote                                                                 | a ilian su atu                                                                        | Showing 1 to 1 of 1 Previous   Ner                                                        |
| How do I                                                                                                    | 8                                                                          |                                                                                       |                                                                                           |
| Create 200C data sources     Delete 300C data sources                                                                                    |                                                                            |                                                                                       |                                                                                           |
| System Status                                                                                                    | 8                                                                          |                                                                                       |                                                                                           |
| Health of Running Servers                                                                                                    |                                                                            |                                                                                       |                                                                                           |
| Faled (0)                                                                                                    |                                                                            |                                                                                       |                                                                                           |
| Critical (0)<br>Overloaded (0)                                                                                                    |                                                                            |                                                                                       |                                                                                           |
| Warning (0)                                                                                                    |                                                                            |                                                                                       |                                                                                           |
|                                                                                                    |                                                                            |                                                                                       |                                                                                           |

**4.** Click **New** and select **Generic Data Source** option. The *Create a New JDBC Data Source* window is displayed.

You can also select **GridLink Data Source** or **Multi Data Source** while creating a Data Source. For more information, see Creating Data Source or Configuring Multi Data Sources.

| Back Next Finish Car                                                                                        | icel                                                 |  |
|----------------------------------------------------------------------------------------------------|------------------------------------------------------|--|
| JDBC Data Source Propert                                                                                    | ies                                                  |  |
| The following properties will be                                                                            | used to identify your new JDBC data source.          |  |
| Indicates required fields                                                                                   |                                                      |  |
| What would you like to name yo                                                                              | ur new JDBC data source?                             |  |
|                                                                                                    |                                                      |  |
| () Name:<br>What JNDI name would you like<br>() JNDI Name:                                                  | ATOMSTSOL to assign to your new JDBC Data Source?    |  |
| "Name: What 3NDI name would you like     JNDI Name:     Jdpc/bTCMSTSDI                                      | ATOMSTSOL<br>to assign to your new JDBC Data Source? |  |
| Mame: What JNDI name would you like JNDI Name: Jdbc/ATCMSTSOL                                               | atoMSTSOL<br>to assign to your new JDBC Data Source? |  |
| 使「Name:<br>What JNDI name would you like<br>使 JNDI Name:<br>うdbc/ATOMSTSOL                                  | atoMSTSOL<br>to assign to your new JDBC Data Source? |  |
| 使「Name:<br>What JNDI name would you like<br>使 JNDI Name:<br>うdbc/ATOMSTSOL                                  | ATOMSTSOL<br>to assign to your new JDBC Data Source? |  |
| C NDI name:<br>What INDI name would you like<br>DINDI Name:<br>jdbc/ATOMSTSOL                               | ATOMSTSOL<br>to assign to your new JDBC Data Source? |  |
| Marre: What JNDI name would you like JNDI Name: Jdbc/ATOMSTSOL What database type would you                 | ATOMSTSOL<br>to assign to your new JDBC Data Source? |  |
| Marre: What JNDI name would you like JNDI Name: Jdbo/ATOMSTSOL  What database type would you Database Type: | ATOMSTSOL to assign to your new 206C Data Source?    |  |

Figure 4–1 Create a New JDBC Data Source

**5.** Enter JDBC data source **Name**, **JNDI Name**, and select the **Database Type** from the drop-down list. Click **Next**.

Ensure the following:

- The JNDI Name field should be in the format "jdbc/FCCM\_ATOMIC"
- Same steps needs to be followed to create a mandatory data source pointing to the "configuration schema" of infrastructure with jdbc/FCCM\_CONFIG as JNDI name.
- JNDI Name is the same as mentioned in web.xml file of OFSAAI Application.
- Required "Database Type" and "Database Driver" should be selected.

Figure A–3 JDBC Data Source Properties

| Create a New JDBC Multi Data Source                                                                        |
|----------------------------------------------------------------------------------------------------|
| Back Next Cancel                                                                                           |
| Select Data Source Type                                                                                    |
| Please select type (XA or Non-XA) of data source you would like to add to your new JDBC Multi Data Source. |
| 🔿 XA Driver                                                                                                |
| Non-XA Driver                                                                                              |
| Back Next Finish Cancel                                                                                    |

6. Select the **Database Driver** from the drop-down list. You need to select the Database Driver depending on database setup, that is, with or without RAC. Click **Next**.

| Create a New JDBC Data Source                                                                                                    |
|----------------------------------------------------------------------------------------------------|
| Back Next Frinh Cancel                                                                                                    |
| Transaction Options                                                                                                    |
| You have selected non-XA JDBC driver to create database connection in your new data source.                                                                                                    |
| Does this data source support global transactions? If yes, please choose the transaction protocol for this data source.                                                                                                    |
| Supports Global Transactions                                                                                                    |
| Select this option if you want to enable non-XA JDBC connections from the data source to participate in global transactions using the Lagging Last Resource (LLR) transaction optimization.<br>Recommended in place of Emulate Two-Phase Commit.               |
| O Logging Last Resource                                                                                                    |
| Select this option if you want to enable non-XA JOBC connections from the data source to emulate participation in global transactions using JTA. Select this option only if your application can tolerate heuristic conditions.                                |
| O Emulate Two-Phase Commit                                                                                                    |
| Select this option if you want to enable non-XA JOBC connections from the data source to participate in global transactions using the one-phase commit transaction processing. With this option, no other resources can participate in the global transaction. |
| One-Phase Commit                                                                                                    |
| Back Next Cancel                                                                                                    |
|                                                                                                    |

Figure A–4 Transaction Options

- **7.** Select the **Supports Global Transactions** check box and the **One-Phase Commit** option.
- 8. Click Next. The *Connection Properties* window is displayed.

| reate a New JDBC Data Source                    |                                        |  |
|-------------------------------------------------|----------------------------------------|--|
| Back Next Cancel                                |                                        |  |
| Connection Properties                           |                                        |  |
| Define Connection Properties.                   |                                        |  |
| What is the name of the database you would like | to connect to?                         |  |
| Database Name:                                  | fsgbu                                  |  |
| What is the name or IP address of the database  | server?                                |  |
| Host Name:                                      | 10.184.74.80                           |  |
| What is the port on the database server used to | connect to the database?               |  |
| Port:                                           | 1521                                   |  |
| What database account user name do you want     | to use to create database connections? |  |
| Database User Name:                             | ssatom                                 |  |
| What is the database account password to use t  | create database connections?           |  |
| Password:                                       | *****                                  |  |
| Confirm Password:                               | •••••                                  |  |
| Back Next Finish Cancel                         |                                        |  |

#### Figure A–5 Connection Properties

- **9.** Enter the required details such as the Database Name, Host Name, Port, Oracle User Name, and Password.
- 10. Click Next. The *Test Database Connection* window is displayed.

#### Figure A–6 Test Database Connection

| Freate a New JDBC Data Source                           |                                                                   |
|---------------------------------------------------------|-------------------------------------------------------------------|
| Test Configuration Back Next Finish Ca                  | et l                                                              |
| Test Database Connection                                |                                                                   |
| Test the database availability and the connection pro   | rtes you provided.                                                |
| What is the full package name of JDBC driver class use  | to create database connections in the connection pool?            |
| (Note that this driver class must be in the dasspath of | y server to which it is deployed.)                                |
| Driver Class Name:                                      | oracle.jdbc.OracleDriver                                          |
| What is the URL of the database to connect to? The fo   | at of the URL varies by JDBC driver.                              |
| URL:                                                    | jdbc.oracle.thin.@10.184.1                                        |
| What database account user name do you want to use      | o create database connections?                                    |
| Database User Name:                                     | ssatom                                                            |
| What is the database account password to use to crea    | database connections?                                             |
| (Note: for secure password management, enter the pa     | word in the Password field instead of the Properties field below) |
| Password:                                               |                                                                   |
| Confirm Password:                                       |                                                                   |
| Properties:<br>Usez=ssatom                              |                                                                   |
| The set of driver properties whose values are derived a | untime from the named system property.                            |
| System Properties:                                      |                                                                   |
| What table name or SQL statement would you like to us   | to test database connections?                                     |
| Test Table Name:<br>SQL SELECT 1 FROM DUAL              |                                                                   |
| Test Configuration                                      | <u>4</u>                                                          |

- **11.** Verify the details and click **Test Configuration** and test the configuration settings. A confirmation message is displayed stating "Connection test succeeded."
- 12. Click Finish. The created "Data Source" is displayed in the list of Data Sources.

#### Note:

- "User ID" is the Oracle user ID that is created for the respective "Information Domain".
- "User ID" to be specified for data source with "FCCM\_CONFIG" as "JNDI" name should be the Oracle user ID created for the "configuration schema".

**13.** Select the new Data Source and click the *Targets* tab.

#### Figure A–7 Select Targets

| Create a New JDBC Data Source                                                                                                    |
|----------------------------------------------------------------------------------------------------|
| Back Trent Finish Cancel                                                                                                    |
| Select Targets                                                                                                    |
| You can select one or more targets to deploy your new JDBC data source. If you don't select a target, the data source will be created but not deployed. You will need to deploy the data source at a later time. |
| Servers                                                                                                    |
| AdminServer                                                                                                    |
| Back Tierd Finah Cancel                                                                                                    |

14. Select the AdminServer option and click Finish.

#### **Creating GridLink Data Source**

If you have selected the option, **New** > **GridLink Data Source** while creating the "Data Source", you can directly specify the JDBC URL as indicated.

| Figure A–8 | Create a New | JDBC GridLinkData | Source |
|------------|--------------|-------------------|--------|
|------------|--------------|-------------------|--------|

| Back Next Frish Cancel                                                                           |                                             |  |
|--------------------------------------------------------------------------------------------------|---------------------------------------------|--|
| Connection Properties                                                                            |                                             |  |
| Define Connection Properties.                                                                    |                                             |  |
| Enter Complete JDBC URL for GridLink dat                                                         | base.                                       |  |
| Complete JDBC URL:                                                                               |                                             |  |
| What database account user name do yo                                                            | want to use to create database connections? |  |
| Database User Name:                                                                              |                                             |  |
| Database User Name:                                                                              |                                             |  |
| Database User Name:                                                                              | use to create database connections?         |  |
| Database User Name:<br>What is the database account password f<br>Password:                      | use to create database connections?         |  |
| Database User Name:<br>What is the database account password !<br>Password:<br>Confirm Password: | use to create database connections?         |  |

#### 1. Enter Data Source Name, and JNDI Name.

Ensure that the "JNDI Name" field is specified in the format "jdbc/FCCM\_ATOMIC" and the **XA Driver** check box is not selected. Click **Next**.

Figure A-9 JDBC GridLinkData Source- Connection Properties

| Back Next Fillinh                                                                    | incel                                                                         |  |
|--------------------------------------------------------------------------------------|-------------------------------------------------------------------------------|--|
| JDBC GridLink Data Sou<br>The following properties will<br>Indicates required fields | e <b>Properties</b><br>e used to identify your new JDBC GridLink data source. |  |
| What would you like to name                                                          | our new JDBC GridLink data source?                                            |  |
| 🔁 " Name:                                                                            | xyz                                                                           |  |
| jdbc/xyz                                                                             | 18 III                                                                        |  |
|                                                                                      |                                                                               |  |
| What database type would y                                                           | u like to select?                                                             |  |
| What database type would y<br>Database Type:                                         | ulike to select?<br>Oracle                                                    |  |
| What database type would y<br>Database Type:<br>is this XA driver?                   | ulike to select?<br>Oracle                                                    |  |

**2.** Specify **Complete JDBC URL**, **Database User Name**, and **Password**. Click **Finish**. The created "Data Source" is displayed in the list of Data Sources.

#### **Configuring Multi Data Sources**

A JDBC multi data source is an abstraction around a group of data sources that provides load balancing and fail over between data sources. As with data sources, multi data sources are also bound to the JNDI tree. Applications can look up a multi data source on the JNDI tree and then reserve a database connection from a data source. The multi data source determines from which data source to provide the connection.

When the database used is **Oracle RAC (Real Application Clusters)** which allows Oracle Database to run across a set of clustered servers, then group of data sources can be created for instances running on a set of clustered servers and a JDBC multi data source can be created so that applications can look up a multi data source on the JNDI tree to reserve database connection. If a clustered server fails, Oracle continues running on the remaining servers.

- Open WebLogic Admin Console in the browser window: http://<ipaddress>:<administrative console port>/console. (https if SSL is enabled). The Login window is displayed.
- 2. Log in with the "User ID" that has admin rights.
- **3.** In the LHS menu (Domain Structure), select **Services** > **JDBC** > **Multi Data Sources**. The *Summary of JDBC Multi Data Sources* window is displayed.

#### Figure A-10 Summary of JDBC Multi Data Sources

|                           | y of JDBC Hulti Data                                                           | Sources                                                                                                    |                                                                                                    |                                                                                                    |
|---------------------------|--------------------------------------------------------------------------------|----------------------------------------------------------------------------------------------------|----------------------------------------------------------------------------------------------------|----------------------------------------------------------------------------------------------------|
| A JDB<br>to the<br>source | I multi data source is an<br>INDI tree. Applications<br>to provide the connect | abstraction around a group of data sources that<br>can look up a multi data source on the JNDI tree i<br>ton. | t provides load balancing and failover between data source<br>and then reserve a database connection from a data source | es. As with data sources, multi data sources are also bou<br>ce. The multi data source determines from which data |
| Use th                    | s page to create or vie                                                        | w multi data sources in your domain.                                                                          |                                                                                                    |                                                                                                    |
| Custo                     | mize this table                                                                |                                                                                                    |                                                                                                    |                                                                                                    |
| fulti l                   | ata Sources(Filtere                                                            | d - More Columns Exist)                                                                                       |                                                                                                    |                                                                                                    |
|                           |                                                                                |                                                                                                    |                                                                                                    |                                                                                                    |
| New                       | Delete                                                                         |                                                                                                    |                                                                                                    | Showing 1 to 2 of 2 Previous   N                                                                                  |
| New                       | Name 🚓                                                                         | JNDI Name                                                                                                    | Algorithm Type                                                                                                    | Showing 1 to 2 of 2 Previous   N<br>Targets                                                                       |
| New                       | Name 🚓                                                                         | JNDI Name<br>jdoc/FUSIONRHEL                                                                                  | Algorithm Type                                                                                                    | Targets AdminServer                                                                                               |
| New                       | Name 🖇<br>Pustonos<br>RORDS                                                    | JNDI Name<br>jdoc/FUSIONRHEL<br>jdoc/RORRHELQT                                                                | Algorithm Type<br>Load-Balancing<br>Load-Balancing                                                                      | AdminServer                                                                                                    |

4. Click New. The New JDBC Multi Data Source window is displayed.

**Note:** Ensure that the Data Sources which needs to be added to new JDBC Multi Data Source has been created.

Figure A-11 Configure the Multi Data Source

| Ince Next From Cancel                     |                                          |  |
|-------------------------------------------|------------------------------------------|--|
| Configure the Multi Data Source           |                                          |  |
| The following properties will be used to  | dentify your new JDBC multi data source. |  |
| What would you like to name your new 3    | /BC multi data source?                   |  |
| 🔁 Name:                                   | JDBC Multi Data Source-0                 |  |
| What JNDI name would you like to assign   | to your new JDBC multi data source?      |  |
| 🛱 JNDI Name:                              |                                          |  |
| jdbc/infodomname                          |                                          |  |
| What algorithm type for this JDBC Multi D | ata Source would you like to select?     |  |
| 🔁 Algorithm Type:                         | Load-Balancing 👻                         |  |
| Dater Next Frian Cancel                   |                                          |  |

**5.** Enter the JDBC Source **Name**, **JNDI name**, and select the **Algorithm Type** from the drop-down list. Click **Next**.

#### Note:

- The JNDI Name has to be specified in the format jdbc/FCCM\_ ATOMIC.
- JNDI Name of the Data Sources that will be added to new JDBC Multi data source should be different from the JNDI name specified during Multi Data Source.
- Same steps needs to be followed to create a mandatory data source pointing to the "configuration schema" of infrastructure with jdbc/FCCM\_CONFIG as JNDI name for Data Source.
- JNDI Name provided in multi data source should be the same name that will be mentioned in the web.xml file of OFSAAI Application.
- You can select the **Algorithm Type** as **Load-Balancing**.

#### Figure A–12 Select Targets

| Back Next From Cancel                                                  |                         |  |
|------------------------------------------------------------------------|-------------------------|--|
| Select Targets You can select one or more targets to deploy your new 3 | IDBC Multi Data Source. |  |
|                                                                        |                         |  |
| Servers                                                                |                         |  |
| Servers<br>✓ AdminServer                                               |                         |  |

6. Select the AdminServer check box and click Next.

| ack Next Firmt Cancel                                   |                                                   |  |
|---------------------------------------------------------|---------------------------------------------------|--|
| elect Data Source Type                                  |                                                   |  |
| lease select type (XA or Non-XA) of data source you wou | i like to add to your new JDBC Multi Data Source. |  |
| ) XA Driver                                             |                                                   |  |
| Non-XA Driver                                           |                                                   |  |
| ack Next Fright Cancel                                  |                                                   |  |

Figure A–13 Select Data Source Type

**7.** Select the type of data source which will be added to new JDBC Multi Data Source. Click **Next**.

| and the second second second second    |                                    |                        |   |  |
|----------------------------------------|------------------------------------|------------------------|---|--|
| Add Data Sources                       |                                    |                        |   |  |
| What JDBC Data Sources w               | ould you like to add to your new 3 | OBC Multi Data Source? |   |  |
| ata Sources:                           |                                    |                        |   |  |
| Available                              | Chosen                             |                        |   |  |
| ROR2<br>FUSION1<br>FUSION2<br>FUSIONRH | > ROR1                             |                        | ~ |  |
| Create a New Data Source               | 1                                  |                        |   |  |

Figure A–14 Add Data Sources

**8.** Map the required Data Source from the Available Data Sources. Click **Finish**.

The New JDBC Multi Data Source is created with added data sources.

#### **Configuring Advanced Settings for Data Source**

Perform the following steps for advanced settings for Data Source:

- 1. Click the new Data Source from the Summary of JDBC Data Sources window. The *Settings for <Data Source Name>* window is displayed.
- 2. Select the Connection Pooling tab given under Configuration.
- **3.** Go to the **Advanced** option at the bottom of the window, and check the **Test Connection of Reserve** check box (Enables Weblogic Server to test a connection before giving it to a client).

To verify if the data source is valid, select "Data Source name". For example, FCCM\_CONFIG.

| Figure A–15 | Settings for | or <data< th=""><th>Source</th><th>Name&gt;</th></data<> | Source | Name> |
|-------------|--------------|----------------------------------------------------------|--------|-------|
|-------------|--------------|----------------------------------------------------------|--------|-------|

| onfigurat                                 | tion Targets                                                           | Monitoring       | Control       | Security    | Notes |                  |                                    |
|-------------------------------------------|------------------------------------------------------------------------|------------------|---------------|-------------|-------|------------------|------------------------------------|
| Statistics                                | Testing                                                                |                  |               |             |       |                  |                                    |
| Use this ;                                | page to test dat                                                       | abase connection | ns in this JD | BC data sou | rce.  |                  |                                    |
| Custom<br>Test Dat                        | ize this table<br>ta Source (Filt                                      | ered - More Co   | lumns Exi     | st)         |       |                  | Showing 1 to 1 of 1 Previous   Nex |
| Custom<br>Test Dat<br>Test Da             | ize this table<br>ta Source (Filt<br>ta Source                         | ered - More Co   | lumns Exi     | st)         |       | State            | Showing 1 to 1 of 1 Previous   Nex |
| Custom<br>Test Dat<br>Test Da<br>S<br>O 0 | ta Source (Filt<br>ta Source (Filt<br>ta Source )<br>terver<br>FSAA173 | ered - More Co   | lumns Exi     | st)         |       | State<br>Running | Showing 1 to 1 of 1 Previous   Nex |

4. Select the server and click Test Data Source.

A message is displayed indicating that the test was successful.

- **5.** Once the "Data Source" is created successfully, the following messages are displayed:
  - All changes have been activated. No restart is necessary.
  - Settings updated successfully.

If not, follow the preceding steps to recreate the data source.

#### **Defining JDBC Connection Pooling**

To define the JDBC connection pooling, ensure that you have created JDBC Provider and Data source to access the data from the database.

- 1. Click the newly created Data Source \$DATA\_SOURCE\$ and navigate to the path *Home >Summary of Services: JDBC >Summary of JDBC Data Sources >JDBC Data Source-FCCM\_ATOMIC*
- 2. Set the values for Initial Capacity to 10, Maximum Capacity to 100, Capacity Increment by 1, Statement Cache Type to LRU, and Statement Cache Size to 10.

3. Click Save.

#### Configuring Resource Reference in Tomcat Application Server

To configure the resource reference in Web Application Servers, refer the following sections:

- Creating Data Source
- Configuring Class Loader for Apache Tomcat

Copy the Oracle JDBC driver file, "ojdbc<version>.jar" from <Oracle Home>/jdbc/lib and place it in <Tomcat Home>/lib.

**Note:** Refer Appendix D, "JDBC Jar Files" for identifying the correct ojdbc<version>.jar version to be copied.

#### Creating Data Source

To create "data source" for metaservice of Studio application, follow these steps:

 Navigate to <Tomcat Home>/conf and edit the server.xml file by replacing the actual values with the following block of text:

**Note:** The User-IDs for configuration / atomic schemas have the prefix of setupinfo depending on the value set for PREFIX\_SCHEMA\_NAME in <<APP Pack>>\_SCHEMA\_IN.XML file of Schema Creator Utility.

For example: if the value set for PREFIX\_SCHEMA\_NAME is OFS and the schema name was mentioned as ofsaaconf, then the actual schema created in the database would be OFS\_ofsaaconf.

```
<Context path ="/<context name>" docBase="<Tomcat Installation
Directory>/webapps/<context name>" debug="0" reloadable="true"
crossContext="true">
<Resource auth="Container"
name="jdbc/FCCM_CONFIG"
type="javax.sql.DataSource"
driverClassName="oracle.jdbc.driver.OracleDriver"
username="<user id for the configuration schema>"
password="<password for the above user id>"
url="jdbc:oracle:thin:@<DB engine IP address>:<DB Port>:<SID>"
maxActive="100"
maxIdle="30"
maxWait="10000"/>
<Resource auth="Container"
name="jdbc/FCCM_ATOMIC"
```

```
type="javax.sql.DataSource"
driverClassName="oracle.jdbc.driver.OracleDriver"
username="<user id for the atomic schema>"
password="<password for the above user id>"
url="jdbc:oracle:thin:@<DB engine IP address>:<DB Port>:<SID>"
maxActive="100"
maxIdle="30"
maxWait="10000"/>
</Context>
```

#### Note:

- The <Resource> tag must be repeated for each Information Domain created.
- After the above configuration, the "WAR" file has to be created and deployed in Tomcat.

#### Configuring Class Loader for Apache Tomcat

To configure Class Loader for Apache Tomcat, follow these steps:

- 1. Edit the server.xml available in \$TOMCAT\_HOME/conf/ folder.
- Add tag <Loader delegate="true" /> within the <Context> tag, above the <Resource> tag.

This is applicable only when the web application server is Apache Tomcat 8.

Note: This configuration is required if Apache Tomcat version is 8.

# **Deploying EAR/ WAR File**

This section covers the following topics:

- Deploying EAR/WAR Files on WebLogic
- Deploying EAR/WAR Files on Tomcat

#### Deploying EAR/WAR Files on WebLogic

Following are the steps for deploying Infrastructure application that would be created during installation:

- Navigate to the path <WebLogic Installation directory>/user\_ projects/domains/<domain name>/bin in the machine in which WebLogic is installed.
- 2. Start WebLogic by executing the following command:

./startWebLogic.sh -d64 file

**3.** Open the following URL in the browser window: http://<ipaddress>:<admin server port>/console (https if SSL is enabled). The *Sign in* window of the WebLogic Server Administration Console is displayed.

**Note:** Ensure that you have started Infrastructure Server by executing "./startofsaai.sh" as mentioned in Appendix C, "Starting/Stopping Infrastructure Services" section.

- **4.** Log on to the WebLogic Server by entering the user credentials having privileges to deploy the EAR file.
- **5.** From the **Domain Structure** LHS menu, click **Deployments**. The *Summary of Deployments* window is displayed.

| Figure B–1 | Summary of | of Deployments |
|------------|------------|----------------|
|------------|------------|----------------|

| Change Center                                          | Home Home                       | Log Out Pre                                                                                   | ferences 🔛 Record Help                                         |                            | Q                            | Welcome, u                                            | pg7273 Connect                                   |
|--------------------------------------------------------|---------------------------------|-----------------------------------------------------------------------------------------------|----------------------------------------------------------------|----------------------------|------------------------------|-------------------------------------------------------|--------------------------------------------------|
| View changes and restarts                              |                                 |                                                                                               |                                                                |                            |                              |                                                       | upg727                                           |
| Configuration editing is enabled. Future               | Home >St                        | ummary of De                                                                                  | eployments                                                     |                            |                              |                                                       |                                                  |
| modify, add or delete items in this domain.            | Summary                         | of Deploym                                                                                    | nents                                                          |                            |                              |                                                       |                                                  |
| Domain Etwerburg                                       | Control                         | Monitoring                                                                                    |                                                                |                            |                              |                                                       |                                                  |
| Security Realms                                        | To instal                       | a new applic                                                                                  | ation or module for deploymer                                  | nt to targets in this doma | in, dick the                 | Install button.                                       |                                                  |
| Security Realms<br>⊕-Interoperability<br>⊕-Diagnostics | To instal                       | II a new applic<br>nize this tab<br>nents                                                     | ation or module for deploymen<br>ole Delete Stort  Stop        | nt to targets in this doma | in, dick the<br>SI           | Install button.                                       | f1 Previous   Nex                                |
| Geruity Realms<br>⊕rinteroperability<br>⊕rDiagnostics  | To instal                       | II a new applic<br>nize this tab<br>nents<br>Update                                           | ation or module for deploymen<br><b>De</b><br>Delete           | nt to targets in this doma | in, dick the<br>Si<br>Health | nowing 1 to 1 of                                      | f 1 Previous   Nex<br>Deployment<br>Order        |
| How do I                                               | To instal Custom Deployn Instal | II a new applic<br>nize this tab<br>ments<br>Update C<br>Name $\Leftrightarrow$<br>II Cupg727 | ation or module for deployment<br>ole<br>Delete<br>Start  Stop | nt to targets in this doma | In, dick the<br>SI<br>Health | nowing 1 to 1 of<br>Type<br>Enterprise<br>Application | f 1 Previous   Nex<br>Deployment<br>Order<br>100 |

- 6. Click Install. The Install Application Assistant window is displayed.
- **7.** Select the Exploded EAR directory after browsing to the directory where it is saved and click **Next**.

#### Installing Application

To install Application, follow these steps:

1. Open the Install Application Assistant.

#### Figure B–2 Install Application Assistant

| Install Application Assistant   |                                                                                                    |
|---------------------------------|----------------------------------------------------------------------------------------------------|
| Back Next Finish C              | ancel                                                                                                    |
| Locate deployment to ins        | tall and prepare for deployment                                                                                                    |
| Select the file path that repre | sents the application root directory, archive file, exploded archive directory, or application module descriptor that you want to install. You can also enter the path of                                                                                                    |
| Note: Only valid file paths are | en die Paul neu.                                                                                                    |
|                                 | conduct an exercise state and user their sector allowed laws under a sector of the sector and the sector of the sector and the sector of the sector of the s |
| Path:                           | /oradata2/wI1035/Oracle/Middleware/user_projects/domains/upg7273/applications                                                                                                    |
| Recently Used Paths:            | /oradata2/wl1035/Orade/Middleware/user_projects/domains/upg7273/applications                                                                                                    |
| Current Location:               | 10.184.134.147 / oradata2 / wl1035 / Orade / Middleware / user_projects / domains / upg7273 / applications                                                                                                    |
| 🔿 📑 upg7273.ear (opg            | en directory)                                                                                                    |
|                                 |                                                                                                    |
| Back Next Finish C              | ancel                                                                                                    |
| [ [                             |                                                                                                    |
|                                 |                                                                                                    |

2. Click Next.

#### Figure B–3 Install Application Assistant

| Install Application Assistant                                                                                                    |
|----------------------------------------------------------------------------------------------------|
| Back, Next, Finish Cancel,                                                                                                    |
| Choose targeting style                                                                                                    |
| Targets are the servers, dusters, and virtual hosts on which this deployment will run. There are several ways you can target an application.                                        |
| Install this deployment as an application                                                                                                    |
| The application and its components will be targeted to the same locations. This is the most common usage.                                                                           |
| Install this deployment as a library                                                                                                    |
| Application libraries are deployments that are available for other deployments to share. Libraries should be available on all of the targets running their referencing applications |
| Back Next Finish Cancel                                                                                                    |

**3.** From the Choose targeting style section, select the **Install this deployment as an application** option and click **Next**.

The Optional Settings window is displayed.

#### Figure B–4 Optional Settings

| Install Application Assistant                                                                                                    |                                                                       |
|----------------------------------------------------------------------------------------------------|-----------------------------------------------------------------------|
| Back Next Finish Cancel                                                                                                    |                                                                       |
| Optional Settings                                                                                                    |                                                                       |
| You can modify these settings or accept the defaults                                                                                                    |                                                                       |
| General                                                                                                    |                                                                       |
| What do you want to name this deployment?                                                                                                    |                                                                       |
| Name: upg7273                                                                                                    |                                                                       |
| Security                                                                                                    |                                                                       |
| What security model do you want to use with this application?                                                                                           |                                                                       |
| DD Only: Use only roles and policies that are defined in the deployment descriptors.                                                                    |                                                                       |
| O Custom Roles: Use roles that are defined in the Administration Console; use policies that are defined in descriptor.                                  | the deployment                                                        |
| O Custom Roles and Policies: Use only roles and policies that are defined in the Administration Console.                                                |                                                                       |
| Advanced: Use a custom model that you have configured on the realm's configuration page.                                                                |                                                                       |
| Source accessibility                                                                                                    |                                                                       |
| How should the source files be made accessible?                                                                                                    |                                                                       |
| Use the defaults defined by the deployment's targets                                                                                                    |                                                                       |
| Recommended selection.                                                                                                    |                                                                       |
| Copy this application onto every target for me                                                                                                    |                                                                       |
| During deployment, the files will be copied automatically to the managed servers to which the application is targeted.                                  |                                                                       |
| $\bigcirc~$ I will make the deployment accessible from the following location                                                                           |                                                                       |
| Location: /oradata2/wl1035/Oracle/Middleware/user_projects/domain                                                                                       |                                                                       |
| Provide the location from where all targets will access this application's files. This is often a shared directory. You must ensure reach the location. | the application files exist in this location and that each target can |
| Back Next Finish Cancel                                                                                                    |                                                                       |

- 4. Enter a Name for the deployment if required.
- **5.** Under the Security section, select the **DD only** option to specify that only roles and policies that are defined in the deployment descriptors should be used.
- **6.** Select the **I will make the deployment available from the following location** option under the Source accessibility section.
- 7. Click Next to continue.

The Deployment Summary window is displayed.

| install Application A                 | ssistant                                                        |                                                                                            |
|---------------------------------------|-----------------------------------------------------------------|--------------------------------------------------------------------------------------------|
| Back Next Fin                         | ish Cancel                                                      |                                                                                            |
| Review your choir                     | ces and click Finish                                            |                                                                                            |
| Click Finish to comple                | te the deployment. This may take a few moments to comple        | ete.                                                                                       |
| <ul> <li>Additional config</li> </ul> | guration                                                        |                                                                                            |
| In order to work succe                | essfully, this application may require additional configuration | n. Do you want to review this application's configuration after completing this assistant? |
| Yes, take me                          | to the deployment's configuration screen.                       |                                                                                            |
| 🔿 No, I will revie                    | w the configuration later.                                      |                                                                                            |
| - Summary                             |                                                                 |                                                                                            |
| Deployment:                           | /oradata2/wl1035/Oracle/Middleware/user_projects/d              | lomains/upg7273/applications/upg7273.ear                                                   |
| Name:                                 | upg72733                                                        |                                                                                            |
| Staging mode:                         | Use the defaults defined by the chosen targets                  |                                                                                            |
| Security Model:                       | DDOnly: Use only roles and policies that are defined in         | the deployment descriptors.                                                                |
| Target Summary                        |                                                                 |                                                                                            |
| Components 🗠                          |                                                                 | Targets                                                                                    |
| upg7273.ear                           |                                                                 | AdminServer                                                                                |
| [mass] [more] [ ma                    | 10 October 1                                                    |                                                                                            |
| Back Hext Fini                        | Cancel                                                          |                                                                                            |

#### Figure B–5 Deployment Summary

**8.** Select the **Yes**, **take me to the deployment's configuration screen** option and click **Finish**.

The Settings for <Deployment Name> window is displayed.

| handow                    | Deployment Disc                                                                                                    | Configuration                           | Convibu                      | Targete                      | Control                                                                                                    | Tection                                                                | Manitorian                       | Noter                  | -                                                                                                    |
|---------------------------|----------------------------------------------------------------------------------------------------|-----------------------------------------|------------------------------|------------------------------|----------------------------------------------------------------------------------------------------|------------------------------------------------------------------------|----------------------------------|------------------------|----------------------------------------------------------------------------------------------------|
| verview                   | Deployment Plan                                                                                                    | Configuration                           | Security                     | Targets                      | Control                                                                                                    | lesting                                                                | Monitoring                       | Notes                  | 5                                                                                                    |
| Save                      |                                                                                                    |                                         |                              |                              |                                                                                                    |                                                                        |                                  |                        |                                                                                                    |
| Use this pa<br>the end of | ge to view the gener<br>the page lists the mo                                                                                                    | al configuration o<br>idules (such as W | f an Enterp<br>eb applicatio | rise applicat<br>ons and E3B | ion, such a<br>s) that are                                                                                                    | s its name,<br>contained ir                                            | the physical pa<br>the Enterpris | ath to th<br>e applica | te application files, the associated deployment plan, and so on. The table at<br>ation. Click on the name of the module to view and update its configuration.                                                                                                    |
| lame:                     |                                                                                                    | upg7273                                 |                              |                              |                                                                                                    |                                                                        |                                  |                        | The name of this Enterprise Application. More Info                                                                                                    |
| Path:                     |                                                                                                    | / oradata2/ wl10<br>applications/ upg   | 35/ Orade/<br>7273. ear      | Middleware                   | / user_proj                                                                                                    | ects/ domai                                                            | ns/ upg7273/                     |                        | The path to the source of the deployable unit on the Administration Server. More Info                                                                                                    |
| )eploymer                 | loyment Plan: (no plan specified) The path to the deployment plan document on Admini<br>Info                                                                                             |                                         |                              |                              |                                                                                                    | The path to the deployment plan document on Administration Server. Mor |                                  |                        |                                                                                                    |
| Staging Mo                | ode: (not specified) The mode that specifies whether a deployment's files are o<br>source on the Administration Server to the Managed Serve<br>during application preparation. More Info |                                         |                              |                              | The mode that specifies whether a deployment's files are copied from a<br>source on the Administration Server to the Managed Server's staging area<br>during application preparation. More Info |                                                                        |                                  |                        |                                                                                                    |
| Security M                | odel:                                                                                                    | DDOnly                                  |                              |                              |                                                                                                    |                                                                        |                                  |                        | The security model that is used to secure a deployed module. More Info.                                                                                                    |
| 🗄 Deploy                  | ment Order:                                                                                                    | 100                                     |                              | ]                            |                                                                                                    |                                                                        |                                  |                        | An integer value that indicates when this unit is deployed, relative to other deployable units on a server, during startup. More Info                                                                                                    |
| 🔁 Deploy<br>lame:         | ment Principal                                                                                                    |                                         |                              |                              |                                                                                                    |                                                                        |                                  |                        | A string value that indicates what principal should be used when deploying<br>the file or archive during startup and shutdown. This principal will be used t<br>set the current subject when calling out into application code for interfaces<br>such as ApplicationLifecydeListener. If no principal name is specified, then<br>the anonymous principal will be used. More Info |
| Save                      |                                                                                                    |                                         |                              |                              |                                                                                                    |                                                                        |                                  |                        |                                                                                                    |
| Hodules a                 | nd Components                                                                                                    |                                         |                              |                              |                                                                                                    |                                                                        |                                  |                        | Charges the Lof L Branks of L Mar                                                                                                    |
| Name 🔗                    |                                                                                                    |                                         |                              |                              |                                                                                                    |                                                                        |                                  |                        | Type                                                                                                    |
| E upo722                  | 73                                                                                                    |                                         |                              |                              |                                                                                                    |                                                                        |                                  |                        | Enterprise                                                                                                    |
| E EJB                     | 5                                                                                                    |                                         |                              |                              |                                                                                                    |                                                                        |                                  |                        |                                                                                                    |
| 0                         | StateLessCacheBear                                                                                                    | Bean                                    |                              |                              |                                                                                                    |                                                                        |                                  |                        | EJB                                                                                                    |
| E Moo                     | dules                                                                                                    |                                         |                              |                              |                                                                                                    |                                                                        |                                  |                        |                                                                                                    |
| 0                         | /upg7273                                                                                                    |                                         |                              |                              |                                                                                                    |                                                                        |                                  |                        | Web<br>Applicatio                                                                                                    |
| Ō                         | beancache.jar                                                                                                    |                                         |                              |                              |                                                                                                    |                                                                        |                                  |                        | E38<br>Module                                                                                                    |
| 🖂 Wel                     | b Services                                                                                                    |                                         |                              |                              |                                                                                                    |                                                                        |                                  |                        |                                                                                                    |
| _                         |                                                                                                    |                                         |                              |                              |                                                                                                    |                                                                        |                                  | _                      |                                                                                                    |

#### Figure B–6 Settings for <Deployment Name>

- **9.** Review the general configuration details of the deployment. You can also update the configuration of the deployment in this window. In the *Overview* tab, you can view the complete deployment configuration.
- **10.** Click **Save** to update the changes, if any.
- **11.** From the LHS menu, click **Deployments**.

The Summary of Deployments window is displayed.

| ntrol                          | Monitoring                                                                               |                                                                                                    |                                                                                        |                        |                                 |                                                            |
|--------------------------------|------------------------------------------------------------------------------------------|----------------------------------------------------------------------------------------------------|----------------------------------------------------------------------------------------|------------------------|---------------------------------|------------------------------------------------------------|
| his pag<br>redeplo<br>o instal | e displays a list of ;<br>yed), or deleted fir<br>I a new application<br>nize this table | ava EE applications and stand-alone application modules<br>im the domain by first selecting the application name and<br>or module for deployment to targets in this domain, click t | that have been installed to th<br>using the controls on this pay<br>he Install button. | nis domain. Ing<br>ge. | stalled applications and module | es can be started, stopped, upda                           |
| eployn                         | nents                                                                                    | Starty Story                                                                                                    |                                                                                        |                        |                                 |                                                            |
| eployn<br>Install              | Update Delete                                                                            | Start × Stop ×                                                                                                    |                                                                                        | -                      | s                               | howing 1 to 1 of 1 Previous   N                            |
| eployn<br>Install              | Update Delete                                                                            | Start Stop Stop Stop Stop Stop Stop Stop Sto                                                                                                    | State                                                                                  | Health                 | 5                               | howing 1 to 1 of 1 Previous N Deployment Order             |
| install                        | Name A                                                                                   | Start Stop Stop Stop Servicing all requests                                                                                                    | State<br>Active                                                                        | Health<br>VX           | S Type Enterprise Application   | howing 1 to 1 of 1 Previous   N<br>Deployment Order<br>100 |

#### Figure B–7 Summary of Deployments

**12.** Select the newly deployed Infrastructure application and click **Start** > **Servicing all requests**. Ensure that the Infrastructure server is up and running.

| Figure B–8 | Summary of Deployments |
|------------|------------------------|
|------------|------------------------|

| imary                                  | of Deployments                                                                                                    |                                   |        |           |                                                  |
|----------------------------------------|----------------------------------------------------------------------------------------------------|-----------------------------------|--------|-----------|--------------------------------------------------|
| ntrol                                  | Monitoring                                                                                                    |                                   |        |           |                                                  |
|                                        |                                                                                                    |                                   |        |           |                                                  |
| io insta<br>iustor<br>eploya<br>instal | all a new application or module for deployment to targets in this<br>nize this table<br>ments<br>Update Delete Start Stop Stop Stop Stop Stop Stop Stop Sto | domain, click the Install button. |        | s         | howing 1 to 1 of 1 Previous   1                  |
| o insta<br>Custor<br>eploya<br>Install | II a new application or module for deployment to targets in this<br>nize this table<br>ments<br>Update Delete Start Stop M<br>Name A                        | domain, click the Install button. | Health | 5<br>Туре | howing 1 to 1 of 1 Previous   1 Deployment Order |

**13.** The **State** of the deployed application will be displayed as **Active** if started successfully.

# **Deploying EAR/WAR Files on Tomcat**

Before deploying the WAR files, ensure that the previously deployed applications of Infrastructure are uninstalled.

On the machine that hosts Tomcat, follow these steps to deploy Infrastructure application:

 Copy the <context-name>.war from <OFSCCMS\_Installed\_Path>/datastudio\_ metaservice/<metaservice.war> to <Tomcat Installation Directory>/webapps/ directory.

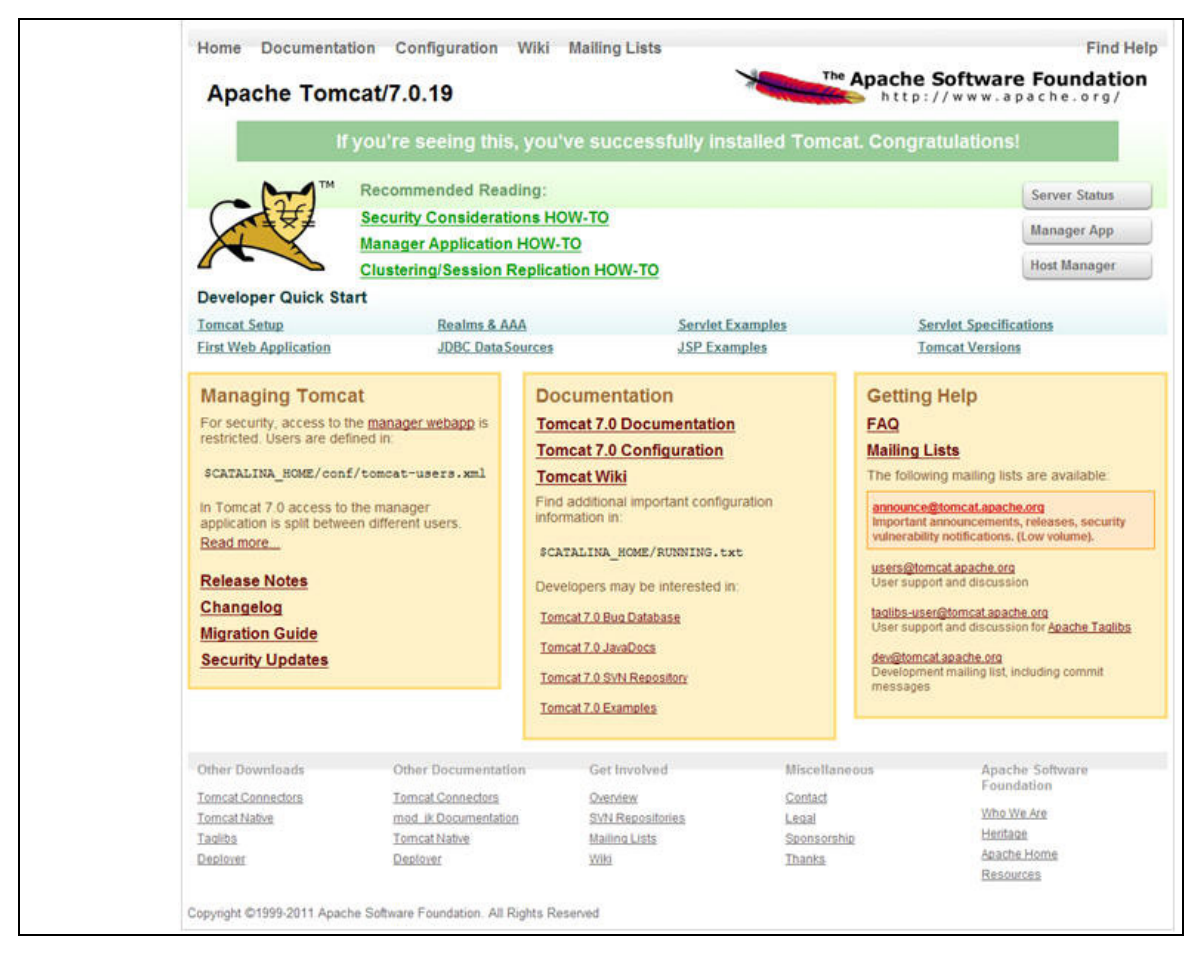

Figure B–9 Tomcat Home Page

- 2. Click Manager App. The Connect to dialog box is displayed.
- **3.** Enter the **User Id** and **Password** that has admin rights and click **OK**. The Tomcat Web Application Manager window is displayed with the list of all the applications deployed.

|                                 |                               |                                                                 |                            |                   | au , Plan Daland Lindari    |                          |            |
|---------------------------------|-------------------------------|-----------------------------------------------------------------|----------------------------|-------------------|-----------------------------|--------------------------|------------|
| /docs                           | None specified                | Tomcat Documentation                                            | true                       | Q                 | Start Stop Reload Undepi    | oy                       |            |
|                                 |                               |                                                                 |                            |                   | Expire sessions with idle > | 30 minutes               |            |
| /examples                       | None specified                | Servlet and JSP Examples                                        | true                       | 0                 | Start Stop Reload Undepl    | оу                       |            |
|                                 |                               |                                                                 |                            | -                 | Expire sessions with idle ≥ | 30 minutes               |            |
|                                 |                               |                                                                 |                            |                   | Start Stop Reload Undepl    | oy                       |            |
| <u>/nost-manager</u>            | None specified                | romcat Host Manager Application                                 | tue                        | <u>v</u>          | Expire sessions with idle ≥ | 30 minutes               |            |
| 100000                          | Start Stop Reload Undeploy    |                                                                 |                            |                   |                             |                          |            |
| /manager                        | None specified                | Tomcat Manager Application                                      | true                       | 1                 | Expire sessions with idle ≥ | 30 minutes               |            |
|                                 |                               |                                                                 |                            |                   |                             |                          |            |
| Deploy                          |                               |                                                                 |                            |                   |                             |                          |            |
| Deploy directory or WAR file le | ocated on server              |                                                                 |                            |                   |                             |                          |            |
|                                 |                               | Context Path (required): /ofsaai                                |                            |                   |                             |                          |            |
|                                 |                               | XML Configuration file URL:                                     |                            |                   |                             |                          |            |
|                                 |                               | WAR or Directory URL: saaweb                                    | /MOCK80HOME/ficweb/ofsaai  | war               |                             |                          |            |
|                                 |                               | Deploy                                                          | y                          |                   |                             |                          |            |
| WAR file to deploy              |                               |                                                                 | -                          |                   |                             |                          |            |
|                                 |                               | Select WAR file to upload                                       | Browse                     |                   |                             |                          |            |
|                                 |                               | Deploy                                                          |                            |                   |                             |                          |            |
|                                 |                               |                                                                 |                            |                   |                             |                          |            |
| Diagnostics                     |                               |                                                                 |                            |                   |                             |                          |            |
| Check to see if a web applicat  | tion has caused a memory leak | on stop, reload or undeploy                                     |                            |                   |                             |                          |            |
| Find leaks                      | This diagnostic check wil     | I trigger a full garbage collection. Use it with extreme cautio | on on production systems.  |                   |                             |                          |            |
|                                 |                               |                                                                 |                            |                   |                             |                          |            |
| Server Information              |                               |                                                                 |                            |                   |                             |                          |            |
| Tomcat Version                  | JVM Version                   | JVM Vendor OS Name                                              | OS Ve                      | rsion             | OS Architecture             | Hostname                 | IP Addre   |
| Apache Tomcat/7.0.57            | 1.6.0_45-b06                  | Sun Microsystems Inc. Linux                                     | 2.6.39-400.211.            | 1.el6uek.x86_64   | amd64                       | ofss220354.in.oracle.com | 10.184.135 |
|                                 |                               |                                                                 |                            |                   |                             |                          |            |
|                                 |                               | Copyrig                                                         | ght © 1999-2014, Apache So | ftware Foundation |                             |                          |            |

Figure B–10 Tomcat Web Application Manager

- **4.** In the *Deploy* section, enter the **Context Path** provided during the installation as "/<context-name>".
- 5. Enter the path where the <context-name>.war file resides (by default <OFSCCMS\_ Installed\_Path>/datastudio\_metaservice/<metaservice.war>) in the WAR or Directory URL field and click Deploy.
- **6.** On successful application deployment, a confirmation message is displayed. Start the Tomcat server.

# **Starting/Stopping Infrastructure Services**

This section details about how to start and stop the infrastructure services needed for Oracle Financial Services Crime and Compliance Management Studio (CCMS).

This section covers the following topics:

- Starting/Stopping Livy Service
- Starting/Stopping PGX Service
- Starting/Stopping Data Studio Service
- Starting/Stopping MetaService Service

## Starting/Stopping Livy Service

The Livy service is installed with Cloudera.

To start the Livy service, navigate to the path where Livy service is installed and run the following:

./livy-server start

To stop the Livy service, navigate to the path where Livy service is installed and run the following:

./livy-server stop

## Starting/Stopping PGX Service

To start the PGX service, navigate to the path where PGX service is installed and run the following:

./start-server

The start service for PGX will be located in the path as follows:

##PGX\_INSTALATION\_PATH##/pgx/pgx-2.6.0-server/pgx-2.6.0/bin

To stop the PGX service, kill the process.

## Starting/Stopping Data Studio Service

To start the Data Studio service, navigate to the path where CCMS is installed and run the following:

./datastudio --external

The start service for Data Studio will be located in the path as follows:

##DATA\_STUDIO\_INSTALLATION\_PATH##/datastudio/bin

To stop the service, kill the process.

## Starting/Stopping MetaService Service

To start the Metaservice service, navigate to path where Metaservice service is installed and run the following:

./startup.sh

The start service for Metaservice service will be located in the path as follows:

<Metaservice Deployed Area>/bin

To stop the service, navigate to the path where Metaservice service is installed and run the following:

./shutdown.sh

Once all the Services are up and running, CCMS Application can be accessed with the following URL:

http://<HOST>:<7008>

# D

# **JDBC Jar Files**

The ojdbc<version>.jar file should be copied based on the Oracle Database version and the supported Java (JDK/JRE) version. See the following table for details:

Table D–1 JDBC Jar files version details

| Oracle Database<br>Version | JDK/JRE Version<br>Supported | JDBC Jar files specific to the release |
|----------------------------|------------------------------|----------------------------------------|
| 12.1 or 12cR1              | JDK 8 and JDK 7              | ojdbc7.jar for JDK 7 and JDK 8         |

Ε

# **Clearing Application Cache**

Clearing application cache is applicable to all Web Servers (WebLogic and Tomcat).

Prior to the deployment of Infrastructure or Application Service Packs/One-off patches, navigate to the following path depending on the WebServer configured and clear the cache:

- WebLogic: <Weblogic installation location>/domains/<Domain name>/servers/<Server name>/tmp/\_WL\_user/<Application name>/qaelce/jsp\_ servlet
- Tomcat: <Tomcat installation folder>/work/Catalina/localhost/<Application name>/org/apache/jsp